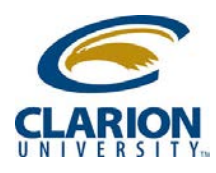

## Accessing Ricoh Multifunction Device – Other Functions

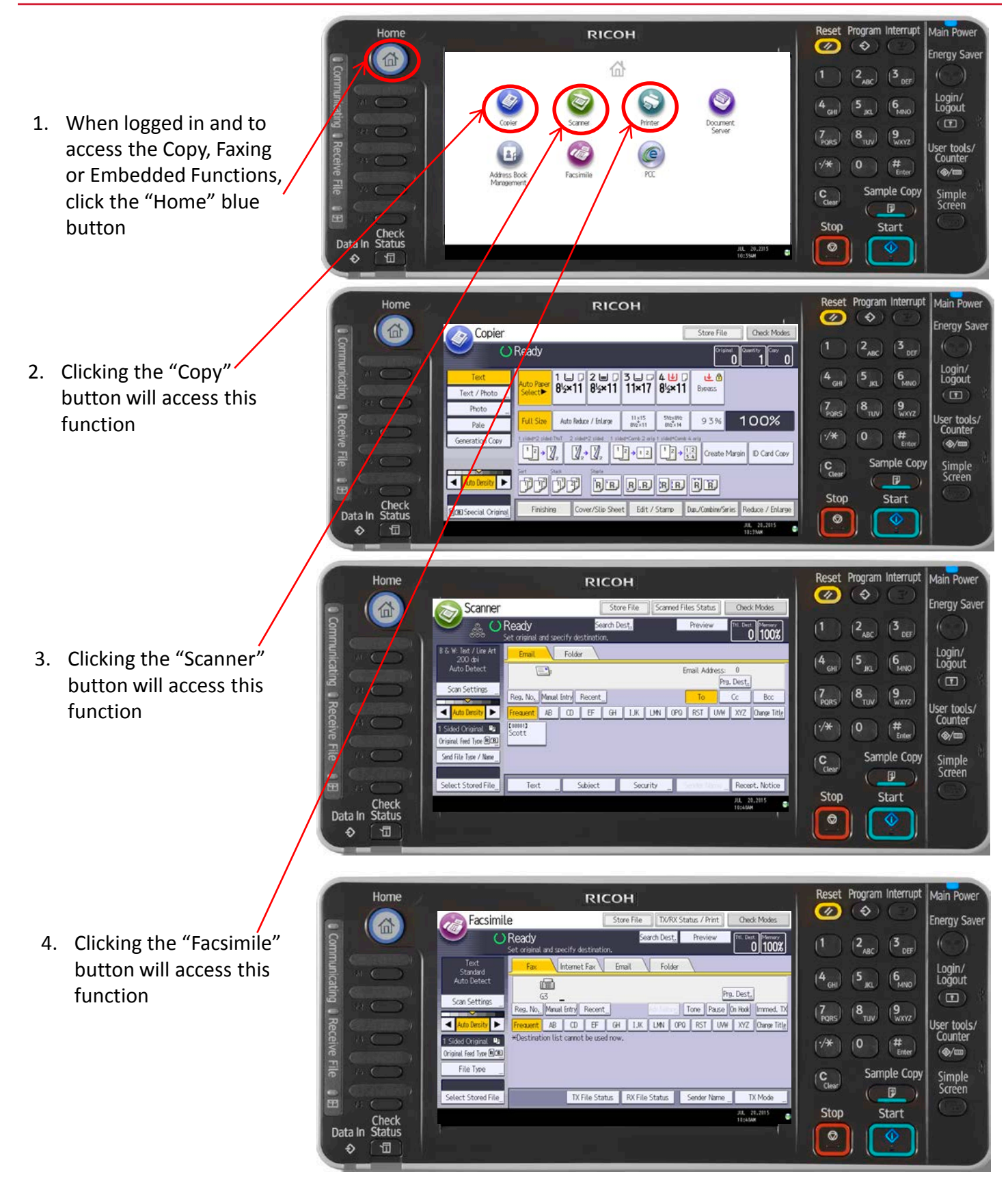

RICOH imagine. change.

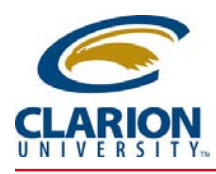

## Accessing Ricoh Multifunction Device – Other Functions

## Logging out from other functions

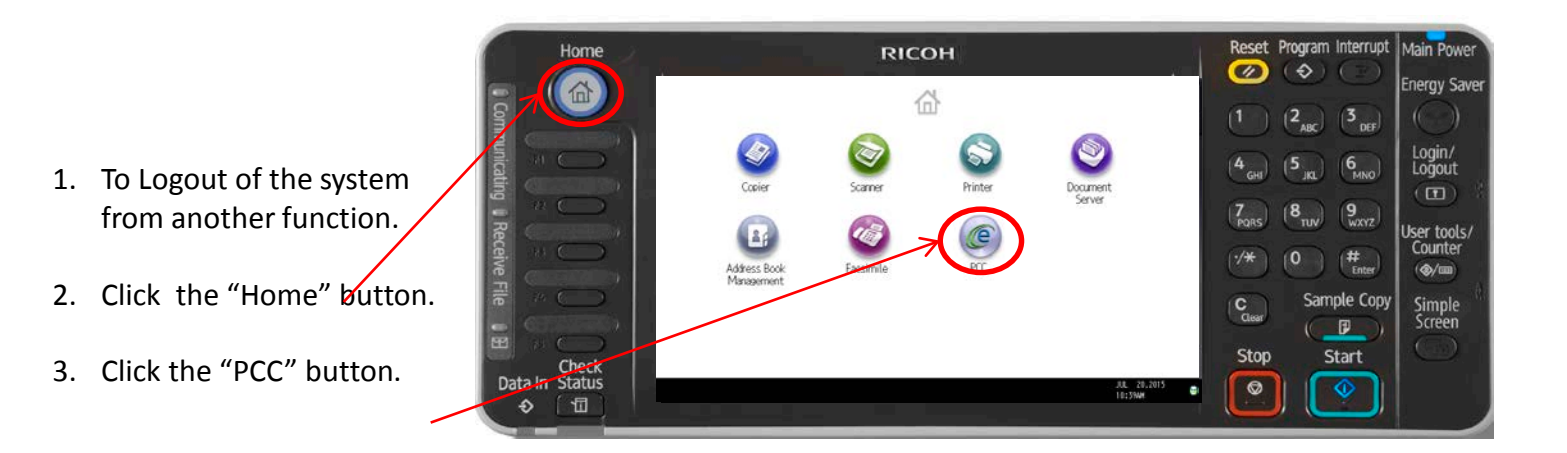

|                                                                   | Home          |                                                                                                    | RICOH |                                           | Reset I                                                  | Program Interrupt                                                                                                    | Main Power                                                                                       |
|-------------------------------------------------------------------|---------------|----------------------------------------------------------------------------------------------------|-------|-------------------------------------------|----------------------------------------------------------|----------------------------------------------------------------------------------------------------|--------------------------------------------------------------------------------------------------|
| <ol> <li>When finished, click the<br/>"Logout" button.</li> </ol> | Communication | Launcher<br>Select the function you want to use.<br>Failur function<br>Failur function<br>Failur function<br>Failur function | RICOH | Print & Copy Control Print & Copy Control | 1<br>4<br>GHI<br>7<br>PORS<br>(*/*<br>C<br>Clear<br>Stop | <pre>(2 ABC) (3 DEF)<br/>(2 ABC) (3 DEF)<br/>(5 BC) (6 MNO)<br/>(8 TUV) (9 WXYZ)<br/>(0 (# Entre)<br/>Sample Copy<br/>()<br/>Start<br/>(0)<br/>(1)<br/>(1)<br/>(1)<br/>(1)<br/>(1)<br/>(1)<br/>(1)<br/>(1)<br/>(1)<br/>(1</pre> | Main Power<br>Energy Saver<br>Login/<br>Login/<br>Logout<br>Counter<br>(@/m)<br>Simple<br>Screen |
|                                                                   |               |                                                                                                    |       |                                           |                                                          |                                                                                                    |                                                                                                  |

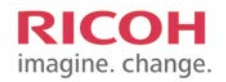